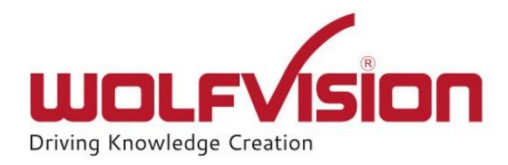

# Installation Guide: vSolution Link Pro on IIS

Version 1.9.1

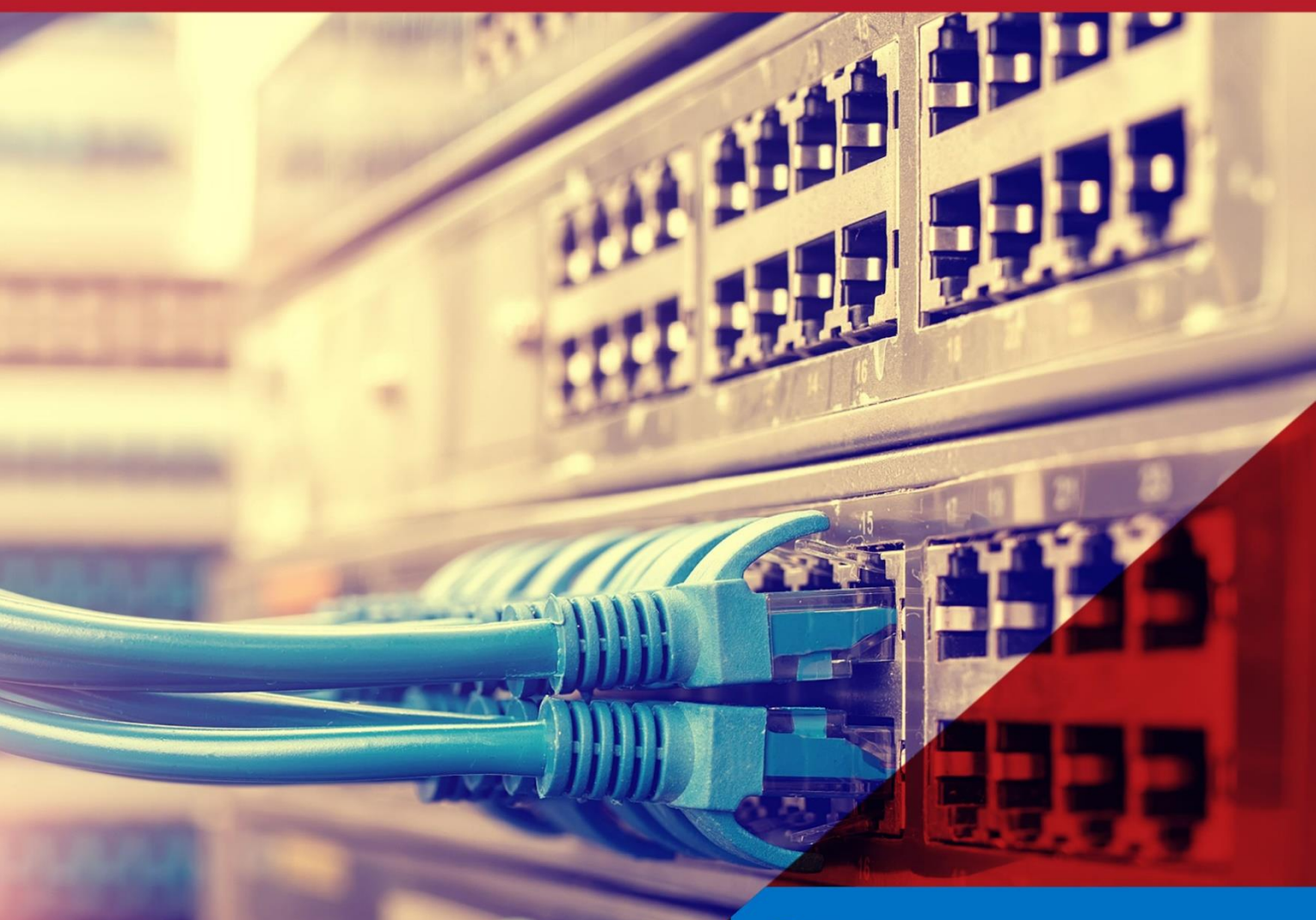

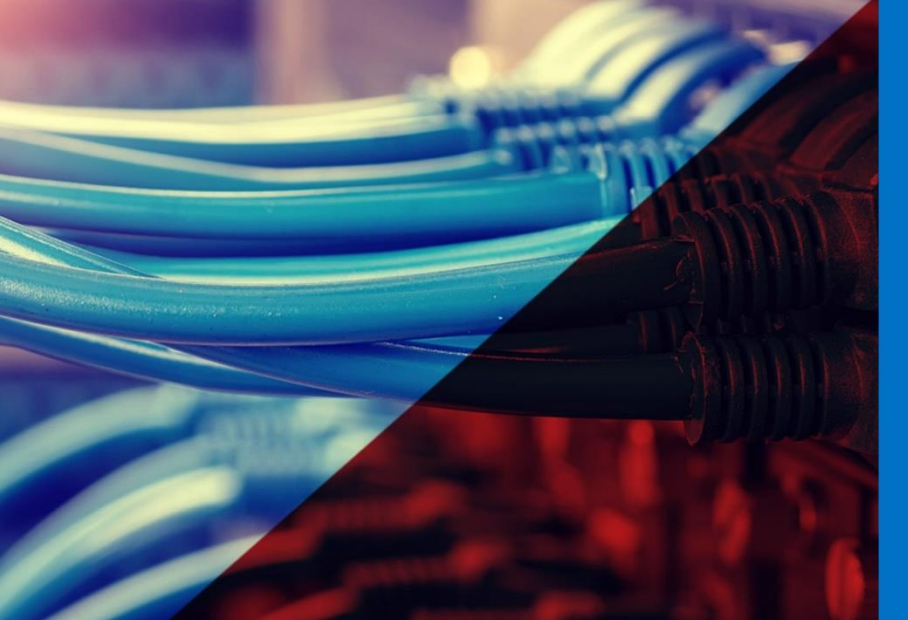

#### 🕂 Windows Server

#### Internet Information Services

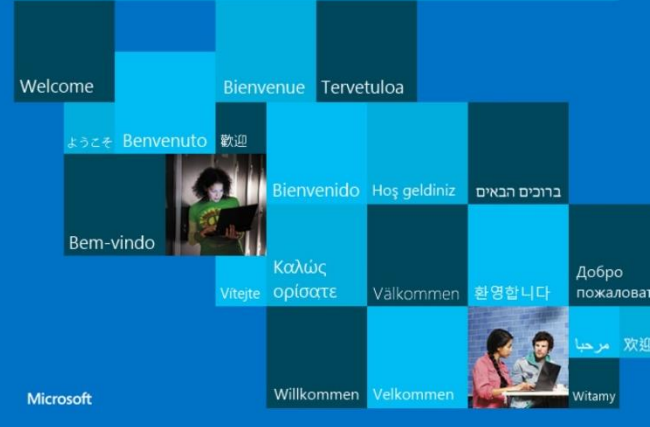

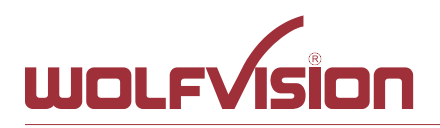

## vSolution Link Pro Installation Guide on IIS

| 1.   | About this Guide                                                           | . 3 |
|------|----------------------------------------------------------------------------|-----|
| 2.   | Copyright                                                                  | . 3 |
| 3.   | System Requirements Windows Web Services (IIS Internet Information Server) | . 4 |
| 3.1. | Custom Email-Provider                                                      | . 4 |
| 3.2. | SSL certificate – prerequisite for enabling Management Hub                 | . 4 |
| 3.3. | Firewall Rules                                                             | . 5 |
| 4.   | On-Premise or Management Hub                                               | . 6 |
| 4.1. | Hosted On-Premise (Local Installation)                                     | . 6 |
| 4.2. | Hosted with Management Hub (Cloud Installation)                            | . 6 |
| 5.   | Server Installation (Windows IIS)                                          | . 7 |
| 5.1. | Download the installation files                                            | . 7 |
| 5.2. | Add IIS functionality                                                      | . 7 |
| 5.3. | Select WebServer (IIS)                                                     | . 9 |
| 5.4. | Select WebSocket Protocol                                                  | 12  |
| 5.5. | Prepare file structure                                                     | 14  |
| 5.6. | Start Internet Information Services (IIS) Manager                          | 16  |
| 5.7. | Setup IIS                                                                  | 17  |
| 6.   | Installing .NET Core Windows Server Hosting                                | 20  |
| 6.1. | Adopt appsettings.json                                                     | 20  |
| 6.2. | Activate Management Hub (optional, depending on setup)                     | 21  |
| 7.   | Start the application                                                      | 22  |
| 7.1. | Device Requirements                                                        | 22  |
| 7.2. | First Login - Change Password ("admin" at initial start)                   | 23  |
| 8.   | Updating vSolution Link Pro                                                | 24  |
| 8.1. | Important                                                                  | 24  |
| 8.1. | Complete the update                                                        | 24  |
| 8.2. | Updating from version v1.8.0 (or earlier)                                  | 24  |
| 9.   | Move from Desktop Installation to IIS Installation                         | 28  |
| 10.  | Index                                                                      | 29  |

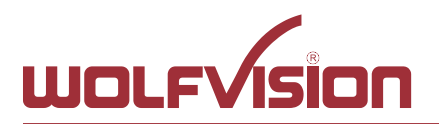

#### 1. About this Guide

This document explains the setup of vSolution Link Pro application by WolfVision on a Windows IIS server.

#### 2. Copyright

Copyright © by WolfVision. All rights reserved. WolfVision, Wofu Vision and 沃福视讯 are registered trademarks of WolfVision Center GmbH, Austria.

The software is the property of WolfVision and its licensors. Any reproduction in whole or in part is strictly prohibited.

No part of this document may be copied, reproduced, or transmitted by any means, without prior written permission from WolfVision except documentation kept by the purchaser for backup-purposes.

In the interest of continuing product improvement, WolfVision reserves the right to change product specifications without notice.

Information in this document may change without prior notice.

Disclaimer: WolfVision shall not be liable for technical or editorial errors or omissions.

Use of Trademarks, Registered Trademarks, and other Protected Names and Symbols

This manual may make reference to trademarks, registered trademarks, and other protected names and/or symbols of third-party companies not related in any way to WolfVision. Where they occur these references are for illustrative purposes only and do not represent an endorsement of a product or service by WolfVision, or an endorsement of the product(s) to which this manual applies by the third-party company in question. Regardless of any direct acknowledgement elsewhere in the body of this document, WolfVision hereby acknowledges that all trademarks, registered trademarks, service marks, and other protected names and/or symbols contained in this manual and related documents are the property of their respective holders.

2023-10-27

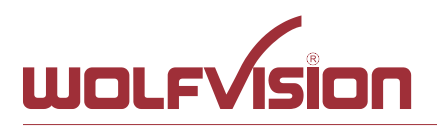

#### 3. System Requirements Windows Web Services (IIS Internet Information Server)

As vSolution Link Pro is a web server application, it can be accessed by any modern fully HTML5 compatible browser of a third-party device in the local network.

To use all features the application provides, it has to be installed as IIS (Internet Information Server). Email credentials, SSL certificate, Internet access and 24/7 server availability are also required.

The software (64bit application) can be installed on following operating systems. The following shows the minimum system requirements, more recommended:

- Windows Server 2019 or newer (all requirements according to Microsoft must be fulfilled)
- CPU minimum 1 Core with 2.60GHz (2 cores, or more recommended)
- 4GB RAM (8GB, or more recommended)
- 100GB minimum free disk space for firmware files (250GB, or more recommended)
- Access to secure port (e.g. 443, https default)
- Server address (IP:port) has to be reachable via secure web socket (wss)
- .NET Core Hosting Bundle, tested with version 7.0.3

#### Please note

Latest updates recommended.

Earlier versions of operating systems are not tested and may not be supported.

Please note the required disk space for the local firmware repository, disk space of at least 20GB is recommended.

To access the devices, they have to be online **and** in the same network to be reachable! Pay attention of correct network settings, especially when running in special network environments.

Cynap systems will disable their LAN ports when powering down by default and can be powered up by using the Wake on LAN functionality. For network infrastructures with blocked Wake on LAN, use power down mode Power Save to keep the LAN port of your Cynap active. When using WolfVision Visualizer devices, use power down modes Normal or ECO to keep the LAN port active. Certain Visualizer models are supporting Wake on LAN (check power down mode of connected Visualizer).

An incorrect system time may cause network connection to fail, the use of a valid timeserver recommended.

#### 3.1. Custom Email-Provider

Valid custom email-provider credentials are required when enabling:

- 2-factor authentication
- Management Hub
- Event log Email notification
- Box Replacement<sup>\*</sup>
- Password reset<sup>\*</sup>.

<sup>\*</sup> If no custom provider is set, the integrated Sendgrid account will be used for sending Emails.

#### 3.2. SSL certificate – prerequisite for enabling Management Hub

A valid SSL certificate is required when restricting the access to https.

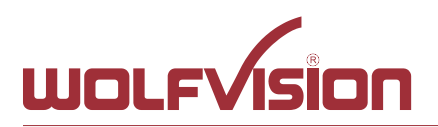

#### 3.3. Firewall Rules

Ensure that all necessary ports, services and IP addresses are available and not blocked by your firewall (external and personal).

Acknowledgements ("ACKs") of TCP packets are not considered in the following table in order to be able to illustrate the direction of the data packets. Since acknowledgements are usually sent back via the same TCP port, the other direction shall not be blocked to ensure smooth functioning.

On certain systems, you have to set a rule to allow the application: **WolfVision.MgmtTool.Api.exe** for full functionality.

| Function /<br>Application                           | Port  | Туре      | Inbound /<br>Outbound | Description                                                                                                    |
|-----------------------------------------------------|-------|-----------|-----------------------|----------------------------------------------------------------------------------------------------|
| vSolution Link Pro                                  |       |           |                       |                                                                                                    |
| Wake On LAN                                         | 7/9   | UDP       | Inbound /<br>Outbound | Wake On LAN – Usually port 7 is used for sending the magic packet                                                                                                    |
| DNS                                                 | 53    | TCP / UDP | Inbound /<br>Outbound | DNS – This port will be used for<br>Domain Name System. If this port is<br>blocked, DNS service are not<br>available                                                                                                    |
| http, Cynap control                                 | 80    | ТСР       | Inbound /<br>Outbound | This is the default port to connect to<br>the web interface (httpd) of<br>vSolution Link Pro. Of this port is<br>blocked, connection cannot be<br>established                                                                                  |
| https, SSL, e.g. Cloud<br>Service, Cynap<br>control | 443   | ТСР       | Inbound /<br>Outbound | This is the default port to connect to<br>web interface (https) of vSolution<br>Link Pro. If this port is blocked,<br>connection cannot be established.                                                                                        |
| SMTP                                                | 587   | SMTP      | Outbound              | Mail Server – Port for<br>communication with SMTP server.                                                                                                    |
| Discovery Multicast                                 | 50000 | UDP       | Inbound               | This port is used for device<br>discovery all available Cynap and<br>Visualizer in the network by<br>vSolution applications (uses<br>Multicast IP address<br>239.255.255.250). If this port is<br>blocked, device discovery is not<br>possible |
| Device Discovery                                    | 50913 | UDP       | Inbound               | This port is used for device<br>discovery. If this port is blocked,<br>device discovery is not possible.                                                                                                    |
| For control purposes                                | 50915 | ТСР       | Inbound /<br>Outbound | This port is used for control<br>purposes. If this port is blocked, no<br>control is possible                                                                                                    |

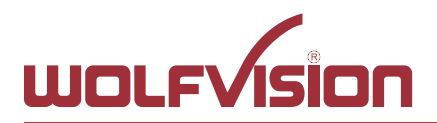

#### 4. On-Premise or Management Hub

The vSolution Link Pro is a web server application and needs to be installed, preferred on a server to ensure 24/7 availability.

#### 4.1. Hosted On-Premise (Local Installation)

When the application is hosted on-premise, this server, all Cynap and Visualizer systems and also the third party devices (desktops, workstations, tablets) have to be in the same Ethernet network.

#### 4.2. Hosted with Management Hub (Cloud Installation)

When the application is hosted with enabled Management Hub feature, Cloud supported devices can be managed additionally.

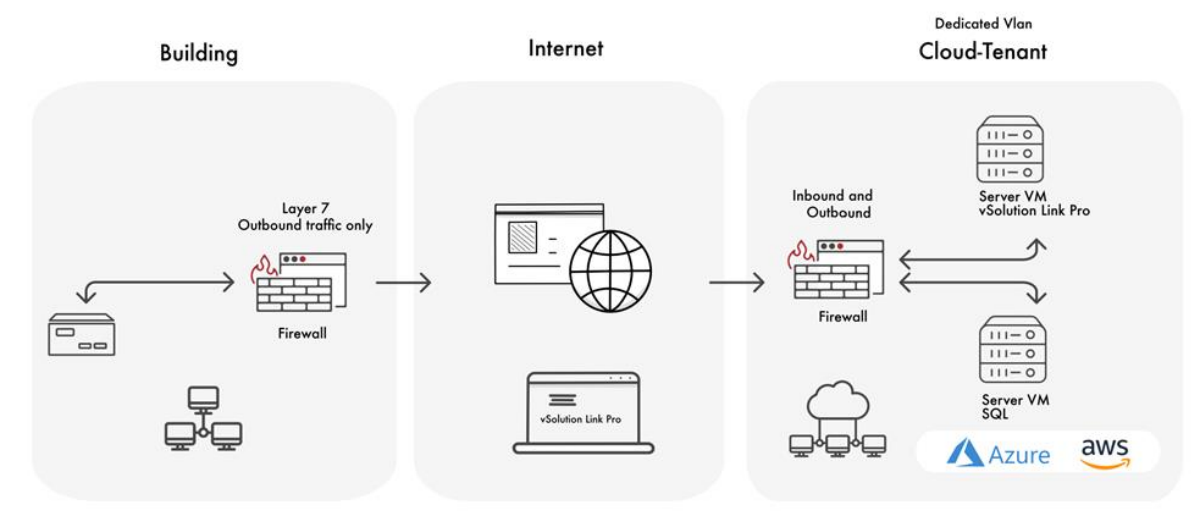

Supported WolfVision Cynap systems in Management Hub:

- Cynap
- Cynap Pro
- Cynap Core
- Cynap Core Pro
- Cynap Pure
- Cynap Pure Pro
- Cynap Pure Receiver
- Cynap Pure SDM

For full compatibility, keep installed firmware version of all your devices up to date.

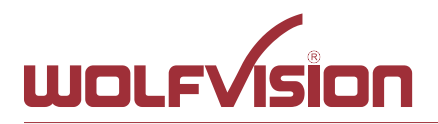

#### 5. Server Installation (Windows IIS)

The vSolution Link Pro is a web server application and needs to be installed, preferred on a server to ensure 24/7 availability.

Different versions of IIS may vary slightly, the following steps are describing the installation on a Windows Server 2019 Datacenter (OS build 17763.1131) with .NET Core Hosting Bundle version 7.0.3. The installation on other versions may vary.

vSolution Link Pro is delivered with a standard web.config, which can be adopted, depending on your needs.

Note additional settings for using Management Hub (cloud access) feature.

#### 5.1. Download the installation files

Download the zip archive vSolutionLinkPro\_WindowsServer.zip from the WolfVision web page and unpack it.

#### 5.2. Add IIS functionality

Open the Server Manager Dashboard and Add Roles and Features:

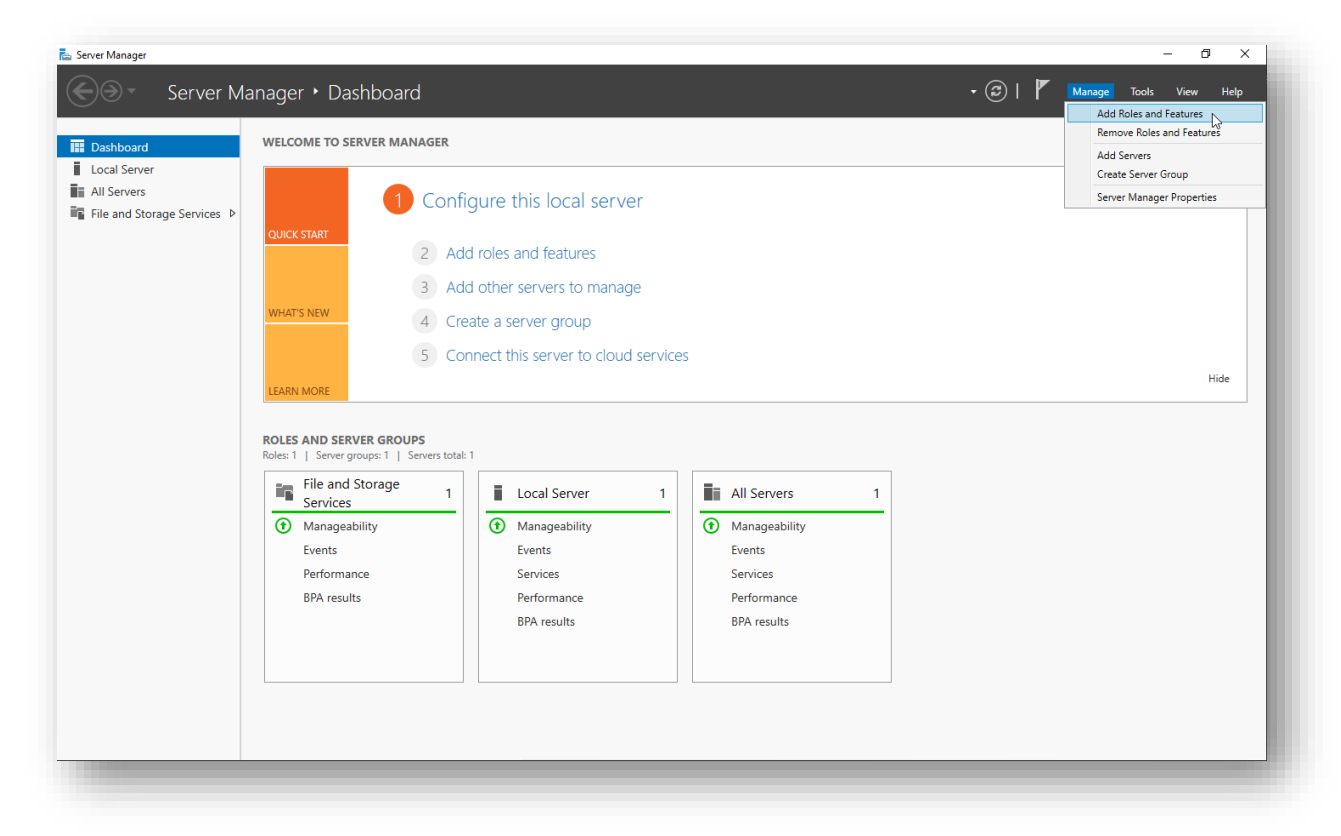

#### Important

WebDAV role should stay disabled for vSolution Link Pro server for full functionality.

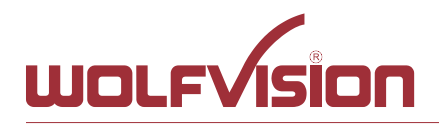

| Add Roles and Features Wizard                                                                                    | - 0                                                                                                    | ×         |
|----------------------------------------------------------------------------------------------------|----------------------------------------------------------------------------------------------------|-----------|
| Before you begin                                                                                                 | DESTINATION SERVI<br>wviis01.wolfvision-at.int                                                                                                    | ER        |
| Before You Begin<br>Installation Type<br>Server Selection<br>Server Roles<br>Features<br>Confirmation<br>Results | This wizard helps you install roles, role services, or features. You determine which roles, role services, features to install based on the computing needs of your organization, such as sharing documents, or hosting a website.<br>To remove roles, role services, or features:<br>Start the Remove Roles and Features Wizard<br>Before you continue, verify that the following tasks have been completed:<br>• The Administrator account has a strong password<br>• Network settings, such as static IP addresses, are configured<br>• The most current security updates from Windows Update are installed<br>If you must verify that any of the preceding prerequisites have been completed, close the wizard, complete the steps, and then run the wizard again.<br>To continue, click Next. | or<br>r   |
|                                                                                                    | Skip this page by default  Previous Next > Install Cancel  Cancel                                                                                                    |           |
| Add Roles and Features Wizard                                                                                    | - 0                                                                                                    | ×         |
| Select installation                                                                                              | type DESTINATION SERVI<br>wviis01.wolfvision-at.int                                                                                                    | ER<br>tra |
| Before You Begin<br>Installation Type<br>Server Selection<br>Server Roles<br>Features<br>Confirmation<br>Results | <ul> <li>Select the installation type. You can install roles and features on a running physical computer or virtum machine, or on an offline virtual hard disk (VHD).</li> <li>Role-based or feature-based installation Configure a single server by adding roles, role services, and features.</li> <li>Remote Desktop Services installation Install required role services for Virtual Desktop Infrastructure (VDI) to create a virtual machine-base or session-based desktop deployment.</li> </ul>                                                                                                    | al        |
|                                                                                                    |                                                                                                    |           |

Cancel

Install

Next >

< Previous

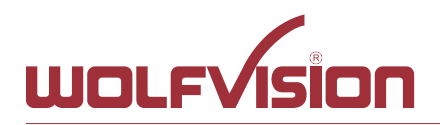

| Add Noies and Features Wiza                                                                                                    | rrd – 🗆 X                                                                                                    |
|----------------------------------------------------------------------------------------------------|----------------------------------------------------------------------------------------------------|
| elect destinatio                                                                                                    | DESTINATION SERVER<br>wviis01.wolfvision-at.intra                                                                                                    |
| Before You Begin                                                                                                    | Select a server or a virtual hard disk on which to install roles and features.                                                                                                    |
| Installation Type                                                                                                    | Select a server from the server pool                                                                                                    |
| Server Selection                                                                                                    | Select a virtual hard disk                                                                                                    |
| Features                                                                                                    | Server Pool                                                                                                    |
| Confirmation                                                                                                    | Filter:                                                                                                    |
| Results                                                                                                    | Name IP Address Operating System                                                                                                    |
|                                                                                                    | 01.wolfvision.intra 10.10.20.43 Microsoft Windows Server 2019 Datacenter                                                                                                    |
|                                                                                                    | 1 Computer(s) found<br>This page shows servers that are running Windows Server 2012 or a newer release of Windows Server,<br>and that have been added by using the Add Servers command in Server Manager. Offline servers and<br>newly-added servers from which data collection is still incomplete are not shown.                                                                                                    |
|                                                                                                    | < Previous Next > Install Cancel                                                                                                    |
|                                                                                                    |                                                                                                    |
|                                                                                                    |                                                                                                    |
|                                                                                                    |                                                                                                    |
| Add Roles and Features Wiza                                                                                                    | rd – 🗆 X                                                                                                    |
| Add Roles and Features Wiza<br>Select server rol                                                                                                    | es                                                                                                    |
| Add Roles and Features Wiza<br>Select server rol                                                                                                    | es DESTINATION SERVER<br>wviis01.wolfvision-at.intra                                                                                                    |
| Add Roles and Features Wiza<br>Select server rol<br>Before You Begin<br>Installation Type                                                                            | es Destination server.<br>Roles Description                                                                                                    |
| Add Roles and Features Wiza<br>Select server rol<br>Before You Begin<br>Installation Type<br>Server Selection                                                        | es DESTINATION SERVER wviis01.wolfvision-at.intra Select one or more roles to install on the selected server. Roles Description Active Directory Domain Services Web Server (IIS) provides a reliable,                                                                                                    |
| Add Roles and Features Wiza<br>Select server rol<br>Before You Begin<br>Installation Type<br>Server Selection<br>Server Roles                                        | es DESTINATION SERVER wviis01.wolfvision-at.intra Select one or more roles to install on the selected server. Roles Active Directory Domain Services Active Directory Federation Services Active Directory Federation Services Active Directory Linktweinkt Directory Services Active Directory Linktweinkt Directory Services                                                                                                    |
| Add Roles and Features Wiza<br>Select server rol<br>Before You Begin<br>Installation Type<br>Server Selection<br>Server Roles<br>Features                            | es Destination server Ves Select one or more roles to install on the selected server. Roles Active Directory Domain Services Active Directory Federation Services Active Directory Lightweight Directory Services Active Directory Rights Management Services Active Directory Rights Management Services Composite Matched Services Composite Matched Service Composite Matched Services Composite Matched Service Composite Matched Service Composite Matched Service Composite Matched Service Composite Matched Service Composite Matched Service Composite Matched Service Composite Matched Service Composite Matched Service Composite Matched Service Composite Matched Composite Matched Composite Matched Composite Matched Composite Mat |
| Add Roles and Features Wiza<br>Select server rol<br>Before You Begin<br>Installation Type<br>Server Selection<br>Server Roles<br>Features<br>Confirmation<br>Posults | es DESTINATION SERVER wviis01.wolfvision-at.intra Select one or more roles to install on the selected server. Roles Active Directory Domain Services Active Directory Federation Services Active Directory Lightweight Directory Services Active Directory Rights Management Services Device Health Attestation DHCP Server                                                                                                    |
| Add Roles and Features Wiza<br>Select server rol<br>Before You Begin<br>Installation Type<br>Server Selection<br>Server Roles<br>Features<br>Confirmation<br>Results | es DESTINATION SERVER wviis01.wolfvision-at.intra Select one or more roles to install on the selected server. Roles Active Directory Domain Services Active Directory Federation Services Active Directory Lightweight Directory Services Active Directory Rights Management Services Active Directory Rights Management Services Device Health Attestation DHCP Server DNS Server Fax Server                                                                                                    |
| Add Roles and Features Wiza<br>Select server rol<br>Before You Begin<br>Installation Type<br>Server Selection<br>Server Roles<br>Features<br>Confirmation<br>Results | es DESTINATION SERVER wviis01.wolfvision-at.intra Select one or more roles to install on the selected server. Roles Active Directory Domain Services Active Directory Federation Services Active Directory Lightweight Directory Services Active Directory Rights Management Services Active Directory Rights Management Services Device Health Attestation DHCP Server Since Server Fax Server Fax Server File and Storage Services (1 of 12 installed) Head Guardiag Services File and Storage Services File and Storage Servi |
| Add Roles and Features Wiza<br>Select server rol<br>Before You Begin<br>Installation Type<br>Server Selection<br>Server Roles<br>Features<br>Confirmation<br>Results | es Destination Server wiis01.wolfvision-at.intra Destination services Active Directory Domain Services Active Directory Federation Services Active Directory Rights Management Services Active Directory Rights Management Services Active Directory Rights Management Services Device Health Attestation DHCP Server Fax Server Fax Server Fax Server File and Storage Services (1 of 12 installed) Host Guardian Service Hyper-V                                                                                                    |
| Add Roles and Features Wiza<br>Select server rol<br>Before You Begin<br>Installation Type<br>Server Selection<br>Server Roles<br>Features<br>Confirmation<br>Results | erd – – – × DESTINATION SERVER wviis01.wolfvision-at.intra Select one or more roles to install on the selected server. Roles Description Active Directory Domain Services Active Directory Federation Services Active Directory Rights Management Services Active Directory Rights Management Services Device Health Attestation DHCP Server Fax Server File and Storage Services (1 of 12 installed) Host Guardian Service File and Storage Services (1 of 12 installed) Host Guardian Service Hyper-V Network Controller Network Policy and Access Services                                                                                                    |
| Add Roles and Features Wiza<br>Select server rol<br>Before You Begin<br>Installation Type<br>Server Selection<br>Server Roles<br>Features<br>Confirmation<br>Results | Ind       –       –       ×         CS       DESTINATION SERVER wiis01.wolfvision-at.intra         Select one or more roles to install on the selected server.       Description         Roles       Description         Active Directory Domain Services       Active Directory Federation Services         Active Directory Rights Management Services       Methods and scalable Web application infrastructure.         DHCP Server       DNS Server         Fas Server       File and Storage Services (1 of 12 installed)         Host Guardian Services       Hyper-V         Network Controller       Network Policy and Access Services         Print and Document Services       Find Access Services                                                                                                    |
| Add Roles and Features Wiza<br>Select server rol<br>Before You Begin<br>Installation Type<br>Server Selection<br>Server Roles<br>Features<br>Confirmation<br>Results | es Description                                                                                                    |
| Add Roles and Features Wiza<br>Select server rol<br>Before You Begin<br>Installation Type<br>Server Selection<br>Server Roles<br>Features<br>Confirmation<br>Results | ard       -       -       ×         DESTINATION SERVER<br>wviis01.wolfvision-at intra         Select one or more roles to install on the selected server.         Roles       Description                                                                                                    |
| Add Roles and Features Wiza<br>Select server rol<br>Before You Begin<br>Installation Type<br>Server Selection<br>Server Roles<br>Features<br>Confirmation<br>Results | Image: Select one or more roles to install on the selected server.       DESTINATION SERVER wiis01.wolfvision-at.intra         Select one or more roles to install on the selected server.       Description         Meter Directory Domain Services       Active Directory Federation Services         Active Directory Federation Services       Meter Directory Lightweight Directory Services         Active Directory Rights Management Services       Meter Directory Rights Management Services         Device Health Attestation       DHCP Server         DNS Server       File and Storage Services (1 of 12 installed)         Hyper-V       Network Controller         Network Policy and Access Services       Print and Document Services         Point and Document Services       Volume Activation Services         Windows Deployment Services       Windows Server (US)         Windows Server (US)       Windows Server (US)                                                                                                    |
| Add Roles and Features Wiza<br>Select server rol<br>Before You Begin<br>Installation Type<br>Server Selection<br>Server Roles<br>Features<br>Confirmation<br>Results | Ind      X         DESTINATION SERVER wiis01.wolfvision-at.intra         Select one or more roles to install on the selected server.         Roles       Description        Active Directory Domain Services      Adive Directory Federation Services        Active Directory Pomain Services      Adive Directory Fightweight Directory Services        Active Directory Rights Management Services      Adive Directory Rights Management Services        DNC Server      Asserver        DNS Server      Fax Server        Fax Server      Fit and Storage Services (1 of 12 installed)        Host Guardian Services                                                                                                    |

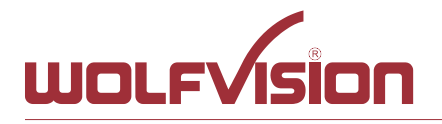

| Web Server (I<br>Managem<br>[Tools] | S)<br>ent Tools<br>IIS Management Cons | sole |  |
|-------------------------------------|----------------------------------------|------|--|
| []                                  |                                        |      |  |
|                                     |                                        |      |  |
|                                     |                                        |      |  |
|                                     |                                        |      |  |

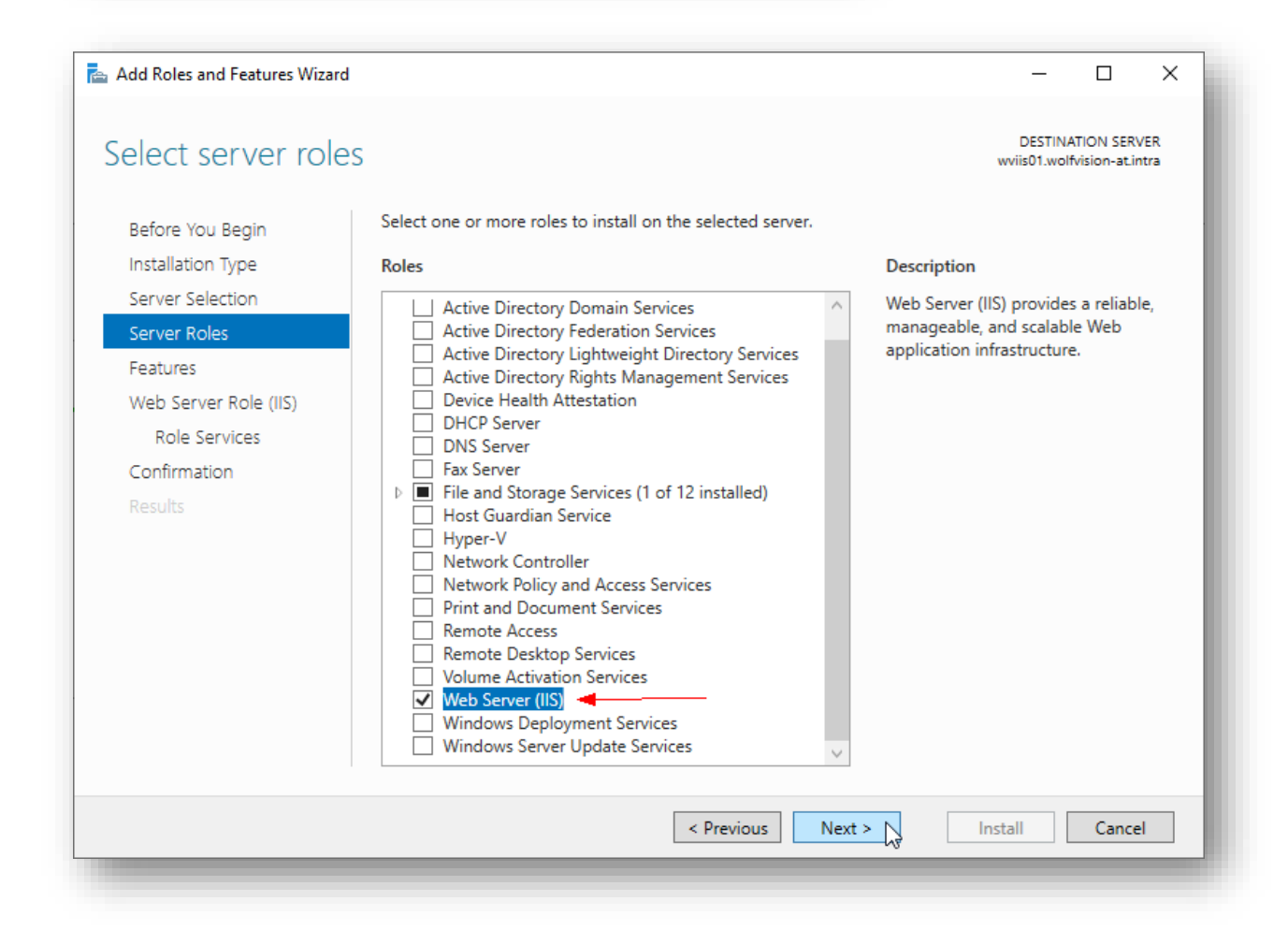

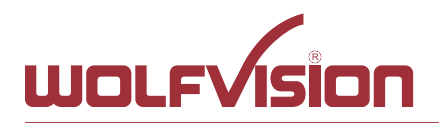

Tel. +43-5523-52250 Fax +43-5523-52249 E-Mail: wolfvision@wolfvision.com

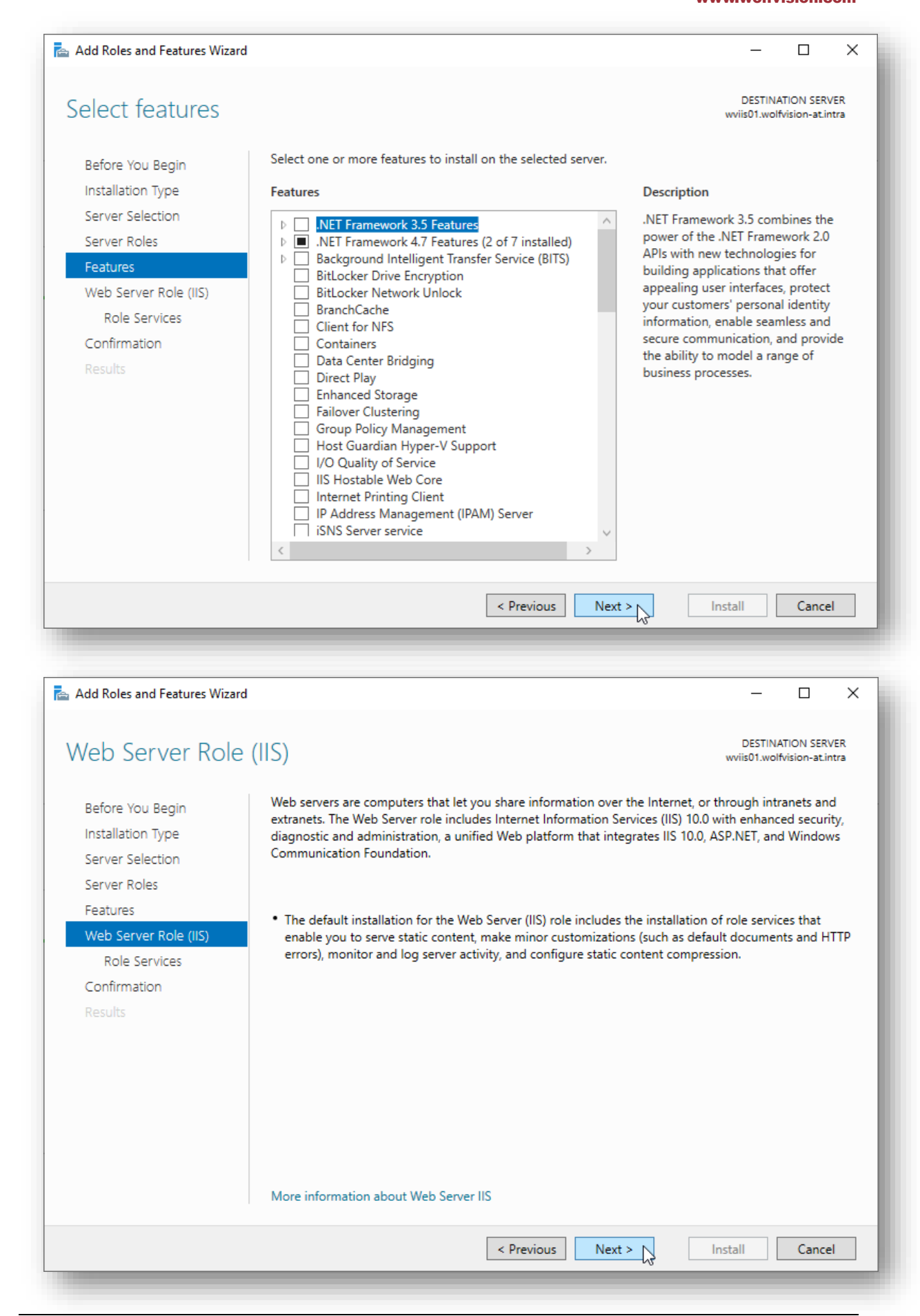

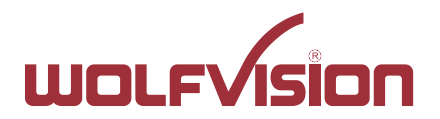

#### 5.4. Select WebSocket Protocol (Application Development, sub item of IIS Web Server)

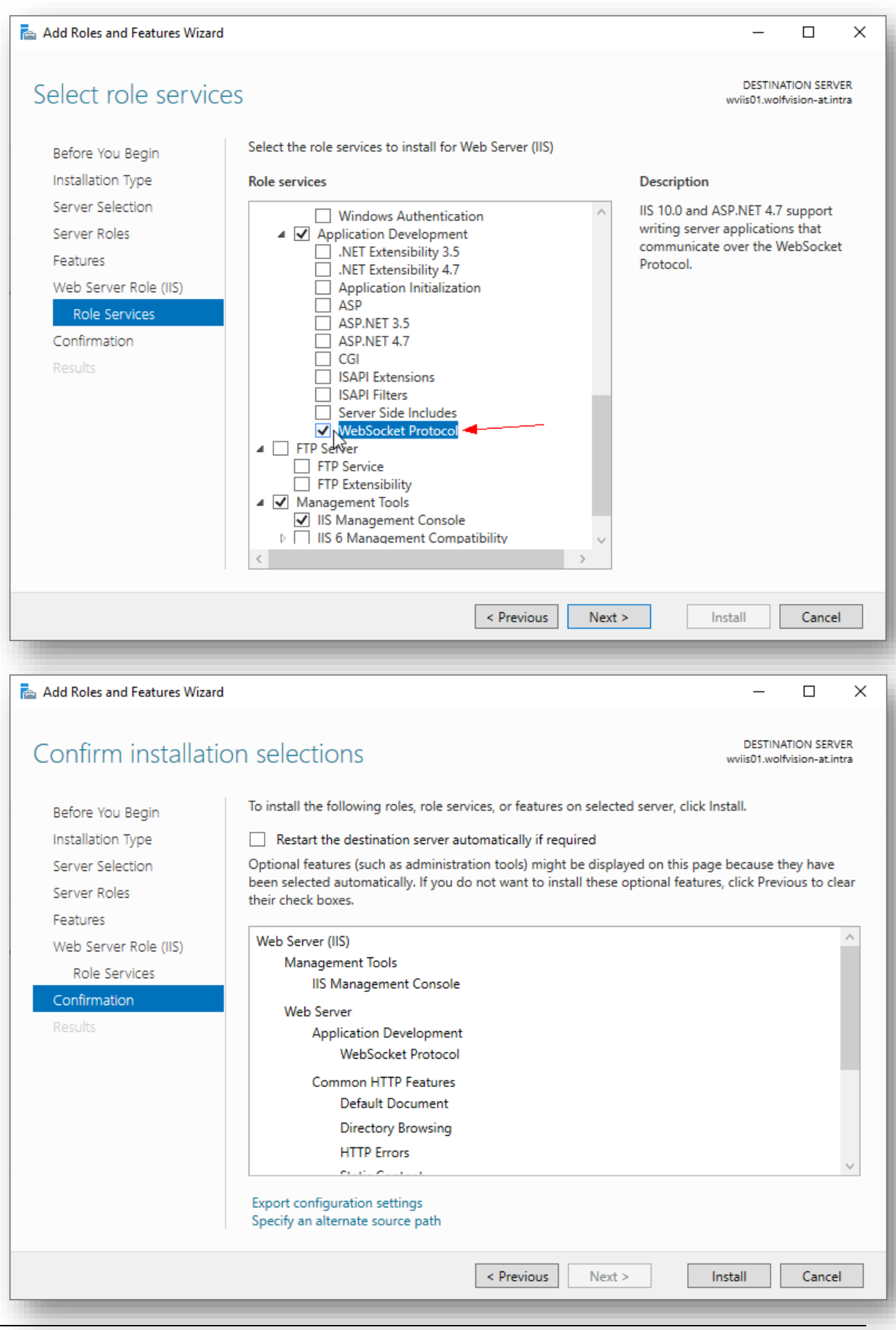

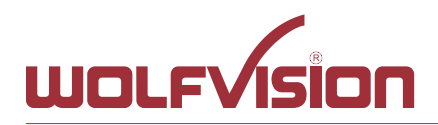

Tel. +43-5523-52250 Fax +43-5523-52249 E-Mail: wolfvision@wolfvision.com

\_

📥 Add Roles and Features Wizard

#### 

#### DESTINATION SERVER Confirm installation selections wviis01.wolfvision-at.intra To install the following roles, role services, or features on selected server, click Install. Before You Begin Installation Type Restart the destination server automatically if required Optional features (such as administration tools) might be displayed on this page because they have Server Selection been selected automatically. If you do not want to install these optional features, click Previous to clear Server Roles their check boxes. Features Default Document Web Server Role (IIS) **Directory Browsing** Role Services HTTP Errors Confirmation Static Content Health and Diagnostics HTTP Logging Performance Static Content Compression Security **Request Filtering** Export configuration settings Specify an alternate source path < Previous Next > Install Cancel 📥 Add Roles and Features Wizard $\times$ DESTINATION SERVER Installation progress wviis01.wolfvision-at.intra View installation progress Feature installation Installation succeeded on wviis01.wolfvision-at.intra. Web Server (IIS) Management Tools IIS Management Console Web Server Application Development Results WebSocket Protocol **Common HTTP Features** Default Document **Directory Browsing HTTP Errors** Static Content You can close this wizard without interrupting running tasks. View task progress or open this 1 page again by clicking Notifications in the command bar, and then Task Details. Export configuration settings < Previous Next > Close | Cancel

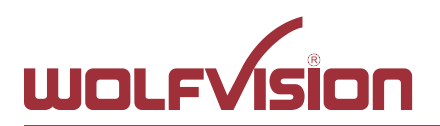

#### 5.5. Prepare file structure

Copy the unzipped folder vSolutionLinkPro\_WindowsServer to c:\inetpub\wwwroot

| 👪   🛃 🔚 🛨          | Extract                              | vSolutionLinkPro_WindowsServer – 🗆 🗙                                                                                                    |                                                                                            |
|--------------------|--------------------------------------|----------------------------------------------------------------------------------------------------|--------------------------------------------------------------------------------------------|
| File Home Share    | View Compressed Folder Tools         | × ()                                                                                                    |                                                                                            |
| 🗧 🔶 👻 🛧 📙 > This P | PC → Desktop → vSolutionLinkPro_Wind | lowsServer v o Search www.root 🔎                                                                                                    |                                                                                            |
|                    | Name Type                            | File       Home       Share       View         ← → ~ ↑       → This PC → Local Disk (C:) → inetpub → wwwroot ~ ♥         ↓ Quick access       Date modified       Type         ↓ Quick access       Date modified       Type         ↓ Downloads       iisstart       02.04.2020 14:59       HTML Documer         ↓ Downloads       iisstart       02.04.2020 14:59       PNG File         ↓ Downloads       ↓ vSolutionLinkPro       31.03.2020 09:51       File folder         ↓ Screenshots       ↓ 26% complete       Copying 732 items from vSolutionLinkPro_WindowsServe         26% complete       Copying 732 items from vSolutionLinkPro_WindowsServe | - C × V<br>Search wwwroot P<br>Size<br>ent 1 KB<br>98 KB<br>- C ×<br>er to wwwroot<br>II × |
|                    |                                      | 3 items 3 items                                                                                                    |                                                                                            |

Change properties to manage permissions of the IIS to allow full control

| 📙 🗹 📑 🖛 🖌 www          | wroot  |                      |                                                                 |                          |                           |               |
|------------------------|--------|----------------------|-----------------------------------------------------------------|--------------------------|---------------------------|---------------|
| File Home S            | Share  | View                 |                                                                 |                          |                           |               |
| ← → • ↑ <mark> </mark> | > This | sPC > Local          | Disk (C:) > inetpub > www.ro                                    | oot                      |                           |               |
| 🕹 Quick access         |        | Name                 | ^                                                               | Date modified            | Туре                      | Size          |
| Desktop                | *      |                      | nLinkPro                                                        | 02.04.2020 15:03         | File folder               | 4.170         |
| 🕂 Downloads            | A      | 建 iissta<br>🖻 iissta | <b>Open</b><br>Open in new window                               | 2020 14:59<br>2020 14:59 | HTML Document<br>PNG File | 1 KB<br>98 KB |
| Documents 📰 Pictures   | *      |                      | Pin to Quick access<br>7-7in                                    | >                        |                           |               |
| Screenshots            |        |                      | CRC SHA                                                         | >                        |                           |               |
| 💻 This PC              |        |                      | Give access to                                                  | >                        |                           |               |
| 💣 Network              |        |                      | Restore previous versions<br>Include in library<br>Pin to Start | >                        |                           |               |
|                        |        | _                    | Send to                                                         | >                        |                           |               |
|                        |        |                      | Cut<br>Copy                                                     |                          |                           |               |
|                        |        | -                    | Create shortcut                                                 |                          |                           |               |
|                        |        |                      | Delete<br>Rename                                                |                          |                           |               |
|                        |        | -                    | Properties                                                      |                          |                           |               |
|                        |        |                      |                                                                 |                          |                           |               |
|                        |        |                      |                                                                 |                          |                           |               |

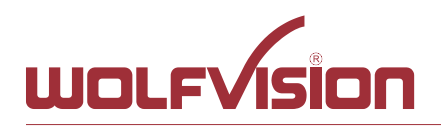

| Permissions for vSolutionLin | kPro              | ×        |
|------------------------------|-------------------|----------|
| Security                     |                   |          |
| Object name: C:\inetpub\www  | oot\vSolutionLink | Pro      |
| Group or user names:         |                   |          |
| SCREATOR OWNER               |                   |          |
| SYSTEM                       |                   |          |
| Administrators (WVIIS01\Adm  | ninistrators)     |          |
| Users (WVIIS01\Users)        | SRS)              |          |
| R TrustedInstaller           | 0110)             |          |
|                              | A 1 1             | <b>D</b> |
|                              | Add               | Remove   |
| Permissions for IIS_IUSRS    | Allow             | Deny     |
| Full control                 |                   | □ ^      |
| Modify                       |                   |          |
| Read & execute               |                   |          |
| List folder contents         |                   |          |
| Read                         | $\sim$            | <u> </u> |
|                              |                   |          |
| OK                           | Canaal            | Analy    |
| OK                           | Cancer            | Арріу    |

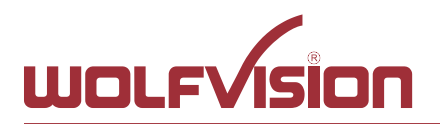

#### 5.6. Start Internet Information Services (IIS) Manager

|   |          | Ľ                         | \$                                    | Filters 🗸 |
|---|----------|---------------------------|---------------------------------------|-----------|
| ሴ | Best n   | natch                     |                                       |           |
|   | <b>)</b> | <b>Interne</b><br>Desktop | et Information Services (IIS) Manager |           |
|   |          |                           |                                       |           |
|   |          |                           |                                       |           |
|   |          |                           |                                       |           |
|   |          |                           |                                       |           |
|   |          |                           |                                       |           |
|   |          |                           |                                       |           |
|   |          |                           |                                       |           |
|   |          |                           |                                       |           |
|   |          |                           |                                       |           |
| ŝ |          |                           |                                       |           |
|   | , Рii    |                           |                                       |           |

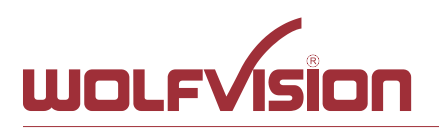

Tel. +43-5523-52250 Fax +43-5523-52249 E-Mail: wolfvision@wolfvision.com www.wolfvision.com

#### 5.7. Setup IIS

Manage sites of IIS and add the physical path

| Add Website<br>Add Website<br>Add Website<br>Application paol<br>Add Website<br>Application paol<br>Add Website<br>Add Website<br>Application paol<br>Add Website<br>Application paol<br>Add Website<br>Add Website<br>Application paol<br>Add Website<br>Add Website<br>Add We       | File View Help                                       |         | -                                                                                                    |                                                        |        |                      |
|----------------------------------------------------------------------------------------------------|------------------------------------------------------|---------|----------------------------------------------------------------------------------------------------|--------------------------------------------------------|--------|----------------------|
| Start Start   Application pool     With Paper Start Decision     Binding   Pyrolal path:     Pyrolal path:     Pyrolal path: <th>onnections</th> <th>Site</th> <th>Add Website</th> <th></th> <th>? ×</th> <th>Actions</th>                                                                                                    | onnections                                           | Site    | Add Website                                                                                                    |                                                        | ? ×    | Actions              |
| Stat   Tritter Stat Stat                                                                                                    | · 🔄 🖄 😣                                              |         | Site name:                                                                                                    | Application pool:                                      |        | G Add Website        |
| Application Pools<br>Site:<br>Name<br>Contect Directory<br>Physical path:<br>Pass-through authentication<br>Sinding<br>Type<br>Paddr<br>High<br>Host came<br>Example www.contos.com<br>Statt Website immediately<br>Kame<br>Contect au:<br>Contect au:<br>Contect au:<br>Statt Website immediately<br>Kame<br>Contect au:<br>Contect au:<br>Contect au:<br>Contect au:<br>Statt Website immediately<br>Contect au:<br>Contect au: | -♥= Start Page<br>-♥= WVIIS01 (WOLFVISION-AT\arusch) | Filter: | vSolutionLinkPro                                                                                                    | vSolutionLinkPro                                       | Select | Set Website Defaults |
| Features View                                                                                                    | Grand Street                                         | Name V  | Content Directory Physical path: Pass-through authentication Brow Sel Binding Type IP addr Host name Example: www.contoso.com o Start Website immediately Start Website immediately | rse For Folder<br>ext a directory for the application. | Cancel |                      |

Restrict access to https and check the used port. This setting is required prior activating Management Hub feature.

| le View Help                                                                                            |                                                                                                    |     |                                                  |
|----------------------------------------------------------------------------------------------------|----------------------------------------------------------------------------------------------------|-----|--------------------------------------------------|
| nnections                                                                                               | Add Website                                                                                                    | ? × | Actions                                          |
| le View Help<br>nnections<br>Start Page<br>WillSOf (WOLFVISION-AT\anusch)<br>Application Pools<br>Stres | Add Website         Fitter:         Name         StochtionLinkPro         Physical path:         Content Directory         Physical path:         Cinterpulvew/conclus0bioinLinkPro         Past-through authentication         Connect as         Test Settings         Binding         Type:       IP address:         Port:         http://http://linkpro.orm.ormarketing.contoso.com         Kample: www.contoso.com or marketing.contoso.com         Start Website immediately | ? X | Actions<br>Construction<br>Set Website<br>P Help |
|                                                                                                    |                                                                                                    |     |                                                  |
|                                                                                                    | 🔚 Features View 💽 Content View                                                                                                    |     |                                                  |

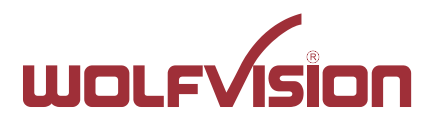

Define your valid SSL certificate for proper https connection. This setting is required prior activating Management Hub feature.

| ctions               | P                   |                                                     | Actions                  |  |  |
|----------------------|---------------------|-----------------------------------------------------|--------------------------|--|--|
| Sites                |                     |                                                     |                          |  |  |
| Start Page           |                     |                                                     | Set Website Defaults     |  |  |
| WVIIS01 (WO          | LFVISION-AT\arusch) | Hitter: • 9 00 • • Show All Group by: No Grouping • | Edit Site                |  |  |
| Application<br>Sites | on Pools            | Name ID Status Binding Path                         | Bindings                 |  |  |
| r                    | ei. ei. ii          |                                                     | Basic Settings           |  |  |
|                      | Site Bindings       | ł X                                                 | A Explore                |  |  |
|                      | Type Host Name Po   | t IP Address Binding Informa Add                    | X Remove                 |  |  |
|                      | https 443           | •                                                   | Rename                   |  |  |
|                      |                     | Edit                                                | View Applications        |  |  |
|                      |                     | Demous 2 V                                          | View Virtual Directories |  |  |
|                      |                     | Eait Site binding                                   | Manage Website           |  |  |
|                      |                     | Type: IP address: Port:                             | 💝 Restart                |  |  |
|                      |                     | https V All Unassigned V 443                        | Start                    |  |  |
|                      |                     | Host name:                                          | Browne Website           |  |  |
|                      |                     |                                                     | Browse *:80 (http)       |  |  |
|                      |                     | Require Server Name Indication                      | Browse *:443 (https)     |  |  |
|                      |                     |                                                     | Advanced Settings        |  |  |
|                      |                     | Disable TLS 1.3 over TCP Disable QUIC               | Configure                |  |  |
|                      |                     | Disable Legacy TLS Disable HTTP/2                   | Limits                   |  |  |
|                      |                     | Disable OCSP Stapling                               | HSIS                     |  |  |
|                      |                     |                                                     | w Help                   |  |  |
|                      |                     | SSL certificate:                                    |                          |  |  |
|                      |                     | wolfvision.com                                      |                          |  |  |
|                      |                     |                                                     |                          |  |  |
|                      |                     | OV Cased                                            |                          |  |  |
|                      |                     | Carice                                              |                          |  |  |
|                      |                     |                                                     |                          |  |  |

Change .NET CLR version in Basic Settings to "No Managed Code" Change Managed pipeline mode to "Integrated".

| and the second second second second second second second second second second second second second second second |                                                                          |                                                                                                    | Antines                                                                                                    |
|----------------------------------------------------------------------------------------------------|--------------------------------------------------------------------------|----------------------------------------------------------------------------------------------------|----------------------------------------------------------------------------------------------------|
| Application Pools                                                                                                | s you view and man<br>and provide isolatio<br>Status<br>AtinkPro Statted | Is ge the list of application pools on the server. Application pools are associated with worker processes, contain one or more annong different applications. | Actions<br>Add Application Pool Deals.<br>Set Application Pool Tasks<br>Start<br>Stop<br>Recycle<br>Edit Application Pool<br>Recycling<br>Advanced Settings<br>Recycling<br>Recycling<br>Advanced Settings<br>Recycling<br>Recycling<br>Advanced Settings<br>Recycling<br>Recycling<br>Advanced Settings<br>Recycling<br>Recycling<br>Advanced Settings<br>Recycling<br>Advanced Settings<br>Recycling<br>Advanced Settings<br>Advanced Settings<br>Recycling<br>Advanced Settings<br>Recycling<br>Advanced Settings<br>Recycling<br>Advanced Settings<br>Advanced Settings<br>Advanced Settings<br>Advanced Settings<br>Recycling<br>Advanced Settings<br>Advanced Settings |

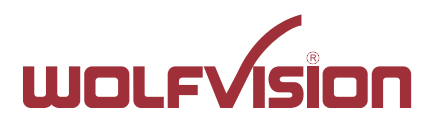

Change Start Mode in Advanced settings to "AlwaysRunning" to allow 24/7 operation

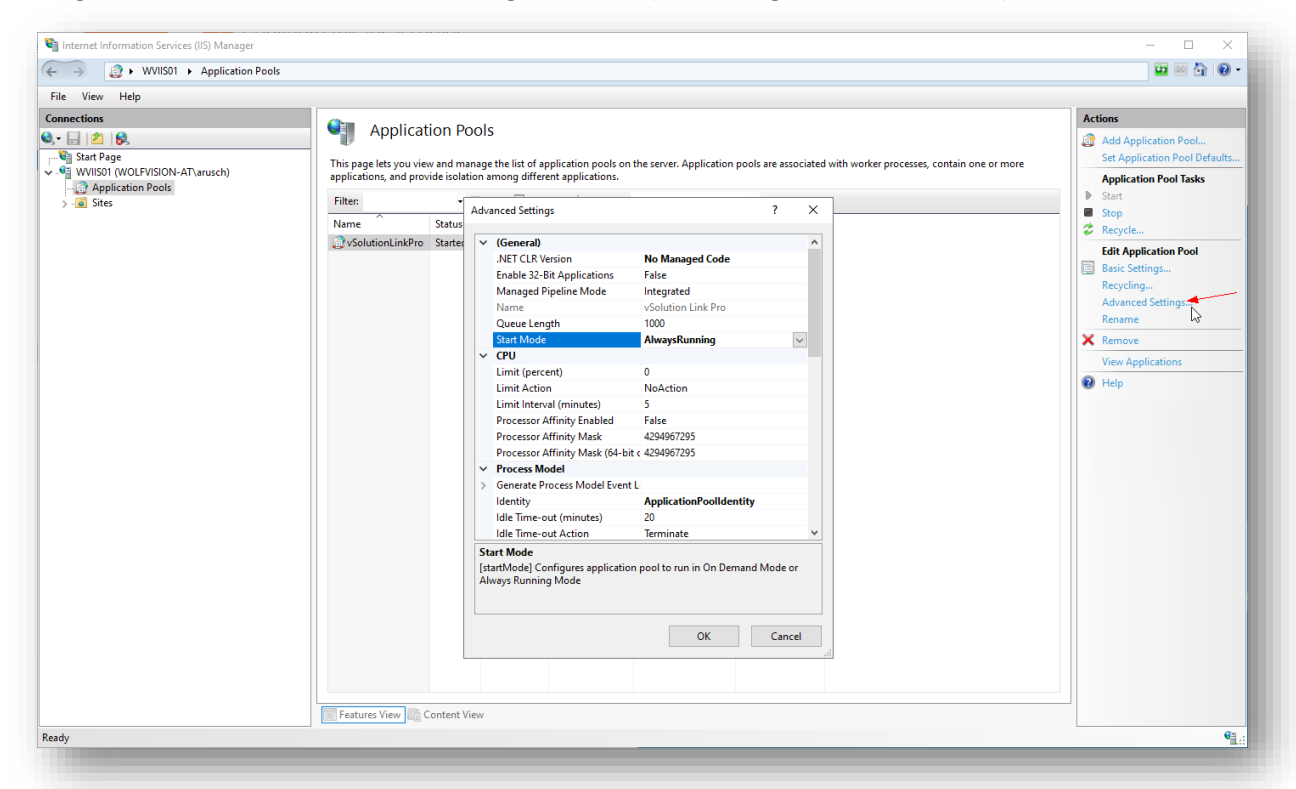

Change Idle Time-out (minutes) in Advanced settings to "0"

| ile View Help                                                                                                    |                                                                                                    |                                                     |                                                                                                    |                                                                                                    |                                                   |                                                                                                    |
|----------------------------------------------------------------------------------------------------|----------------------------------------------------------------------------------------------------|-----------------------------------------------------|----------------------------------------------------------------------------------------------------|----------------------------------------------------------------------------------------------------|---------------------------------------------------|----------------------------------------------------------------------------------------------------|
| ile View Help<br>nnections<br>Start Page<br>Start Page<br>Sta | Applicati<br>This page lets you view<br>applications, and provi<br>Filter<br>Name<br>OvSolutionLinkPro | on Po<br>v and ma<br>de isolat<br>Status<br>Starter | DOIS<br>nage the list of application pools or<br>ion among different applications.<br>Advanced Settings<br>VIET CLR Version<br>Enable 32-Bit Applications<br>Managed Pipeline Mode<br>Name<br>Queue Length<br>Start Mode<br>V CPU                                                                       | the server. Application pools are assoc<br>?<br>No Managed Code<br>False<br>Integrated<br>VSolution Link Pro<br>1000<br>AlwaysRunning | liated with worker processes, contain one or more | Actions<br>Add Application Pool Defaults<br>Application Pool Defaults<br>Application Pool Tasks<br>Start<br>Stop<br>Recycle<br>Edit Application Pool<br>Basic Settings<br>Recycling<br>Advanced Settings<br>Remove<br>Remove |
|                                                                                                    |                                                                                                    |                                                     | CPU     Limit (percent)     Limit Action     Limit Action     Limit Interval (minutes)     Processor Affinity Enabled     Processor Affinity Mask     Processor Affinity Mask (64-b     Concess Model     Generate Process Model Even     Identity     Idle Time-out (minutes)     Idle Time-out Action | 0<br>NACtion 5<br>False 4294967295<br>tc 4294967295                                                                                   |                                                   | View Applications    Help                                                                                                    |
|                                                                                                    |                                                                                                    |                                                     | Idle Time-out (minutes)<br>(idle Time-out) Amount of time (in<br>idle before it shuts down. Awk<br>requests and no new requests are                                                                                                    | minutes) a worker process will remain<br>process is idle if it is not processing<br>received.                                         |                                                   |                                                                                                    |

#### Please note

When the IIS is running OnDemand, it stops when:

- No vSolution Link Pro window is open in a browser window at any client
- No Management Hub connection is open
- No device uses calling home.

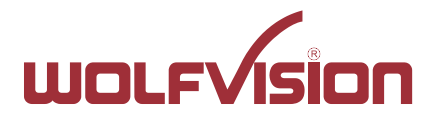

#### 6. Installing .NET Core Windows Server Hosting

Install the .NET Core Hosting Bundle. The application was tested with .NET version 7.0.3: <u>https://dotnet.microsoft.com/en-us/download/dotnet/thank-you/runtime-aspnetcore-7.0.3-</u> <u>windows-hosting-bundle-installer</u>

For further details about IIS, please visit: <u>https://docs.microsoft.com/en-us/aspnet/core/host-and-deploy/iis/?view=aspnetcore-7.0</u>

Stop and restart the service at Application Pool Tasks at IIS Manager.

#### 6.1. Adopt appsettings.json

The file appsettings.json allows modifying all settings offline by using a common text editor. The most important settings are accessible at the graphical user interface (Configuration -Settings).

#### Using Management Hub (Cloud)

"UseHttps" in section "Hosting" has to be set to "true".

appsettings.json - Notepad  $\times$ File Edit Format View Help "Hosting": { "AppName": "vSolution Link Pro", "AppHame": "vSolution Link Pro", "Port": 80, "HttpsPort": 443, "UseHttps": true,] "CertificatePath": "C:\\ProgramData\\WolfVision\\vSolution Link Pro\\certificate.pfx", "CertificateKey": "Dvx\_p6pc4z2e\_F4m\_Dp@", "EnableSwagger": false, "Enable2FA": false, "MaxRequestBodySize": null }, "MailServer": { "ProviderType": 0, "MailServer": "MailPort": 587, "Sender": "", "Sender": "", "Username": "", "Password": "P@ssw0rd" "UseAuthentication": false, "ConnectionSecurity": 1, Ln 21, Col 73 100% Windows (CRLF) UTF-8 with BOM

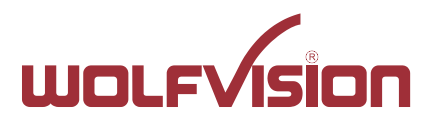

#### 6.2. Activate Management Hub (optional, depending on setup)

The Management Hub for Cloud support needs to be enabled in the setting at initial start:

| WOLF VISION<br>vSolution Link Pro | Save                                                    |
|-----------------------------------|---------------------------------------------------------|
|                                   | Management Hub                                          |
|                                   | Enabled                                                 |
| Scheduled tasks                   | Email notifications                                     |
| J Firmware files                  | Enabled                                                 |
| Sotting tomplator                 | HOSTING DOMAIN<br>https://mv. vsolutionlinkpro.com      |
|                                   |                                                         |
| 🛃 Admin messages                  | REGISTRATION-CHECK INTERVAL */I **** cron               |
|                                   |                                                         |
| 🛠 Configuration 🛛 🚥               | armin@wolf.net                                          |
|                                   | Set multiple addresses using line-breaks                |
| Device registration               | Discovery options                                       |
| <b>9-9</b>                        | e Broadcast                                             |
| (හී) Users                        | Multicast                                               |
| A Tonants                         |                                                         |
|                                   | Direct                                                  |
| 🔅 Settings                        | Firmware Management                                     |
|                                   | Auto download                                           |
| Information     ···               | Settings Management                                     |
|                                   | Disable fallback mechanism for settings template upload |
|                                   | Draver Cattingo                                         |

Alternative, activate the Management Hub in the file appsettings.json and adopt all settings according your needs manually:

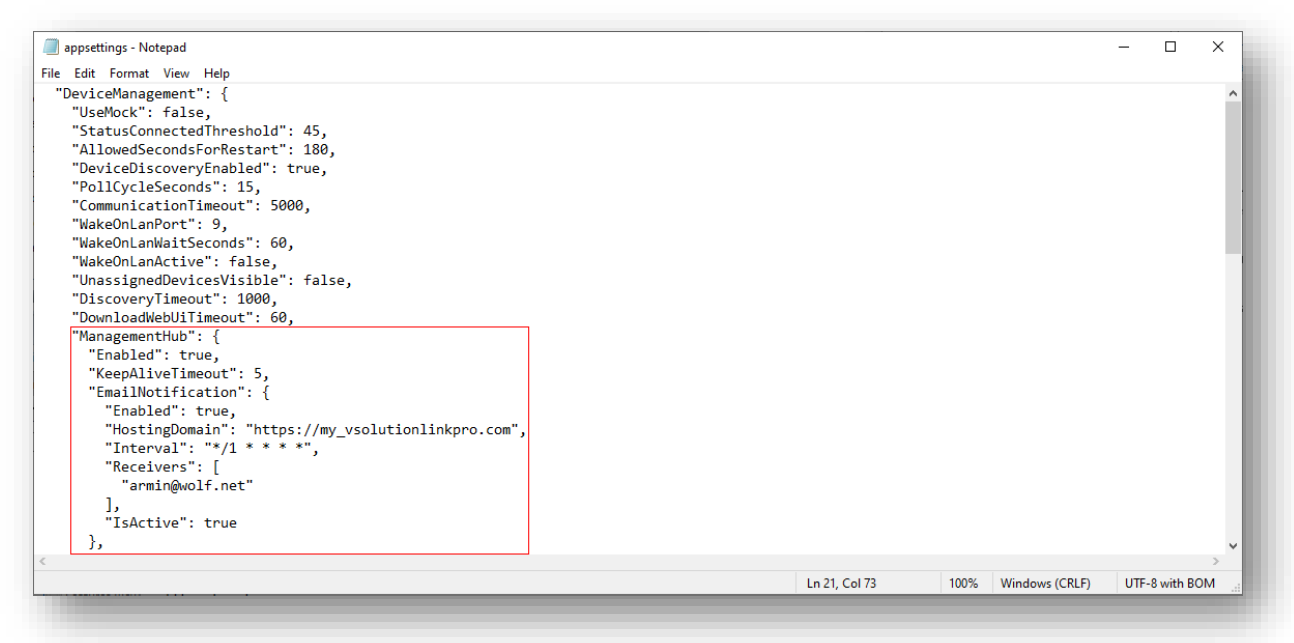

(example)

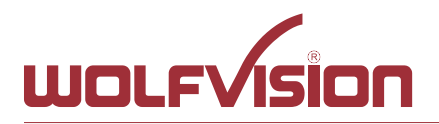

#### 7. Start the application

To start vSolution Link Pro, open the browser of the workstation and enter the IP address of the server.

Example URL http://192.168.0.1:80

| 兽 New Tab                      | × +                     | - 🗆 X      |
|--------------------------------|-------------------------|------------|
| $\leftrightarrow$ > C <b>(</b> | Q http://192.168.0.1:80 | III\ 🗉 🛎 🗏 |
|                                | 2                       |            |
|                                |                         |            |

For security reasons, the default password has to be changed at first login.

Please note, after inactivity of 30 minutes, you will be logged out automatically.

#### 7.1. Device Requirements

To access the devices, they have to be online **and** reachable!

Cloud-connected devices (Management Hub) are keeping a secure websocket connection (WSS) open to allow managing.

E.g. Cynap devices will disable their LAN ports when powering down by default and can be powered up by using the Wake on LAN functionality. For network infrastructures with blocked Wake on LAN, use power down mode Power Save to keep the LAN port of your Cynap system active.

Depending on network infrastructure and due to multiple network ports, IP routing has to be specified to route the network traffic.

When using WolfVision Visualizer devices, use power down modes Normal or ECO to keep the LAN port active.

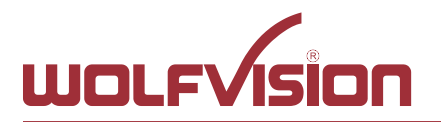

**7.2. First Login - Change Password ("admin" at initial start)** When you login the first time, the password must be set:

| Change password   ** Note & Change has the function   ** Note & Change has the function   ** Note & Change has the function   ** Depressed standards   ** Depressed standards   ** Depressed standards        |                        |  |
|----------------------------------------------------------------------------------------------------|------------------------|--|
| <ul> <li>A Numbori</li> <li>Numbori</li> <li>Special dratacters</li> <li>Uppercase chancelos</li> <li>Uppercase chancelos</li> <li>Mare</li> <li>admin</li> <li>MASSWORD</li> <li>CONTINU MASSWORD</li> </ul> | Change password        |  |
| Admin<br>Pressword<br>Coverine ressword<br>Legent Change parsword                                                                                                    |                        |  |
| couries resswore<br>Logost Charge password                                                                                                    | admin                  |  |
| Logout Chunge password                                                                                                    | CONFIRM PASSWORD       |  |
|                                                                                                    | Logout Change password |  |
|                                                                                                    |                        |  |

When the blank Windows server IIS page should be opened, check the used ports and restart the server.

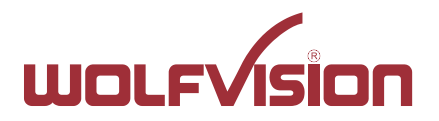

#### 8. Updating vSolution Link Pro

Stop vSolution Link Pro at IIS Manager.

Backup the `Data` folder from your current installation folder.

Unpack the zip archive of the new version and copy the full content to the installation folder. Copy the content from your previously saved content of `Data` to the current `Data` folder.

#### 8.1. Important

When the installation folder "vSolutionLinkPro" was exchanged, the permission has to be renewed (see chapter 5.5 Prepare file structure).

#### 8.1. Complete the update

Start the vSolution Link Pro at the IIS Manager.

#### 8.2. Updating from version v1.8.0 (or earlier)

When vSolution Link Pro version 1.8.0, or earlier was installed previously, the application pool has to be modified.

#### Set Enable 32-Bit Applications to "False"

| e new new                                                                                                    |                                                                                                    |                                                              |                                                                                                    |                                                                                                    |                          |                                           | A.12                                                                                                    |
|----------------------------------------------------------------------------------------------------|----------------------------------------------------------------------------------------------------|--------------------------------------------------------------|----------------------------------------------------------------------------------------------------|----------------------------------------------------------------------------------------------------|--------------------------|-------------------------------------------|----------------------------------------------------------------------------------------------------|
| le View Help<br>naccions<br>Start Page<br>WVISOI (WOLFVISON-AT\arusch)<br>WVISOI (WOLFVISON-AT\arusch)<br>Application Pools<br>> @ Sites | Application<br>This page lets you view<br>applications, and prov<br>Filte:<br>Name<br>Oxformation Sector<br>Name<br>Oxformation Sector<br>Name | ion P<br>w and m<br>ide isola<br>Status<br>Status<br>Startec | Wools           anage the list of application pools on<br>tion among different applications.           Advanced Settings           V         (General)           NET CLR Version           Enable 32-bit Applications           Managed Pipeline Mode           Name           Queue Length           Start Mode           V           Umit (percent)           Limit Action           Drocessor Affinity Mask           Processor Affinity Mask           Processor Affinity Mask           Processor Affinity Mask           Processor Affinity Mask           Processor Affinity Mask           Processor Affinity Mask           Processor Affinity Mask           Processor Affinity Mask           Processor Affinity Mask           Processor Affinity Mask           Processor Affinity Mask           Processor Affinity Mask | n the server. Application pools are as<br>7 No Managed Code False Integrated VSolution Link Pro 1000 AlwaysRunning 0 NoAction 5 False 4294967295 it ( 4294967295 it ( ApplicationPoolIdentity | sociated wi              | ith worker processes, contain one or more | Actions<br>Add Application Pool<br>Set Application Pool Tasks<br>State<br>State<br>Recycle<br>Becycle<br>Recycle<br>Re |
| de -                                                                                                    | Features View 📖 C                                                                                                    | Content 1                                                    | Ide Imre out (minute)<br>Ide Imre out Action<br>Enable 23-818 Applications<br>[enable:281xeppow/line6] if each<br>operating system, the worker pro<br>be in WOW64 (Windows on Wind                                                                                                    | 20 Terminate Terminate to true for an application pool on a 6 cess(e) serving the application pool ows64) mode. Processes in WOW64 OK Can                                                     | ↓<br>  will<br>mo<br>cel |                                           |                                                                                                    |

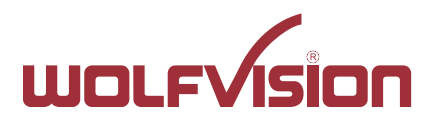

Change Start Mode in Advanced settings to "AlwaysRunning" to allow 24/7 operation

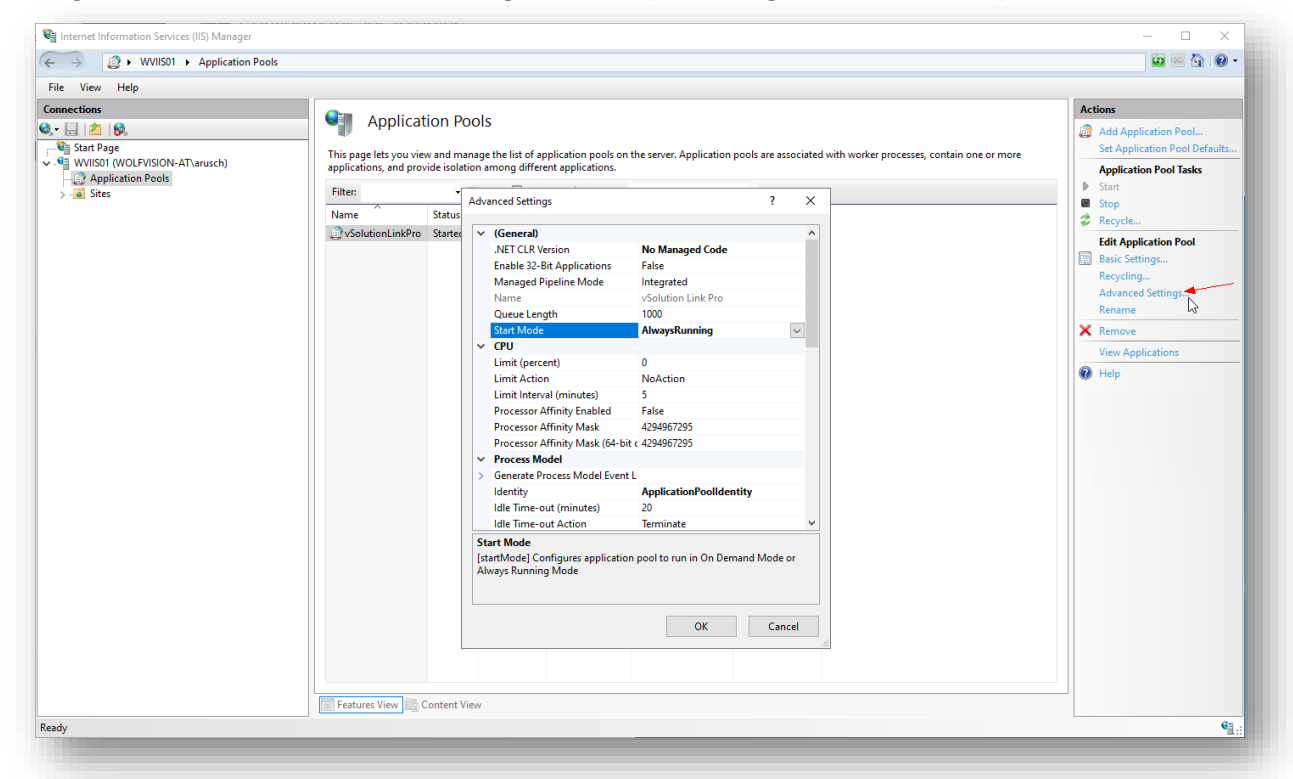

Change Idle Time-out (minutes) in Advanced settings to "0"

| File View Help                         |                                                                                                    |                                                                                                    |                                                                                                    |
|----------------------------------------|----------------------------------------------------------------------------------------------------|----------------------------------------------------------------------------------------------------|----------------------------------------------------------------------------------------------------|
| WilsOI      Application Pool     Sites | Application Pools           With a splication pool           This page lets you view and manage the list of application pool           Provide solution among different application           Name           Statis           VolutionLinkPro           Statis           VolutionLinkPro           Cueve Length           Cueve Length           Nome           Cueve Control           Unit (Let Version           Cueve Control           Unit (Let Version)           Cueve Control           Cueve Control           Cueve Control           Cueve Control           Cueve Control           Cueve Control           Cueve Control           Control           Cueve Control           Cueve Control           Cueve Control           Cueve Control           Cueve Control           Cueve Control           Control           Cueve Control           Control           Control           Control           Control           Cueve Control           Control           Control           Control           Contro           < | Is on the server. Application pools are associated with worker processes, contain one or more<br>s. | Actions<br>Add Application Pool<br>Set Application Pool Tasks<br>Stat<br>Stat<br>Stat<br>Basic Setting<br>Recycle<br>Rename<br>Rename<br>Renove<br>Vew Applications<br>Help |

#### Please note

When the IIS is running OnDemand, it stops when:

- No vSolution Link Pro window is open in a browser window at any client
- No Management Hub connection is open
- No device uses calling home.

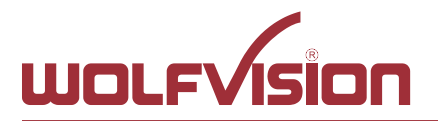

### Check the settings files web.config and appsettings.json

Verify web.config (will be found in the root folder of the IIS), hostingmodel has to

Set Enable 32-Bit Applications to "False"

| ections                                                                              | Applicati                                                                                               | ion P                                                  | ools                                                                                             |                                       |                                |                     | Actions                                                                                                    |
|--------------------------------------------------------------------------------------|----------------------------------------------------------------------------------------------------|--------------------------------------------------------|--------------------------------------------------------------------------------------------------|---------------------------------------|--------------------------------|---------------------|----------------------------------------------------------------------------------------------------|
| ections<br>Start Page<br>WVISO1 (WOLFVISION-AT\arusch)<br>Application Pools<br>Sites | Applicati<br>This page lets you view<br>applications, and prov<br>Filter:<br>Name<br>♪ VSolutionLinkPro | ion Pe<br>v and m<br>vide isolatus<br>Status<br>Status | ools anage the list of application pools of tion among different applications. Advanced Settings | the server. Application pools are ass | ociated with worker processes, | contain one or more | Actions Actions Add Application Pool. Set Application Pool Defa Application Pool Tasks Start Stop Recycle Edit Application Pool Set Settings Recycling Advanced Settings Recycling Recycling Recycli |
|                                                                                      |                                                                                                    | l                                                      |                                                                                                  |                                       |                                |                     |                                                                                                    |
|                                                                                      |                                                                                                    |                                                        |                                                                                                  |                                       |                                |                     |                                                                                                    |
|                                                                                      |                                                                                                    |                                                        |                                                                                                  |                                       |                                |                     |                                                                                                    |
|                                                                                      |                                                                                                    |                                                        |                                                                                                  |                                       |                                |                     |                                                                                                    |

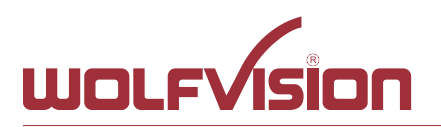

Verify web.config (will be found in the root folder of the IIS), hostingmodel has to be set to "inprocess".

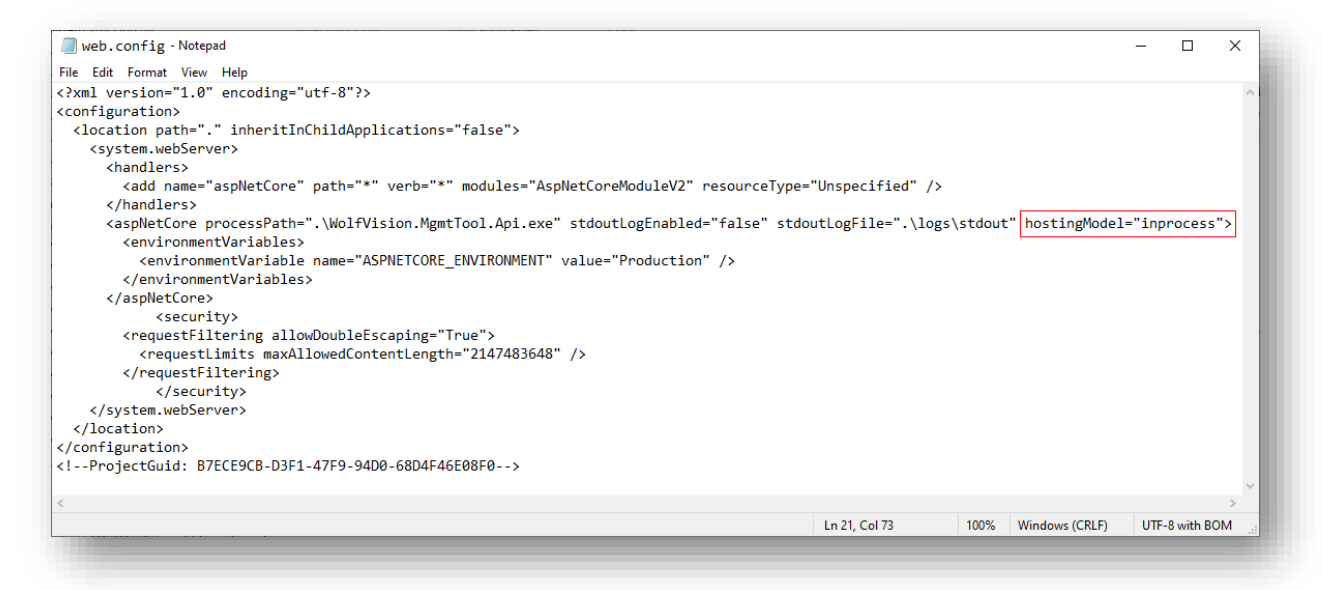

The setting "InProcessHostingModel" in the file appsettings.json is obsolete since vSolution Link Pro v1.9 and later.

This setting is ignored and has no effect anymore.

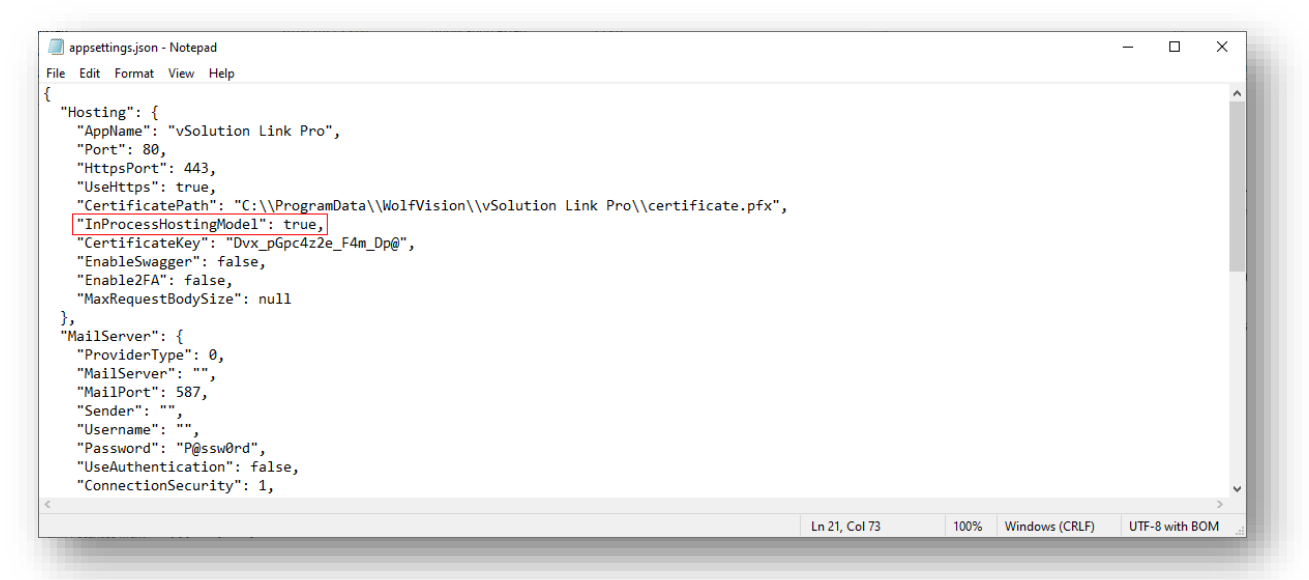

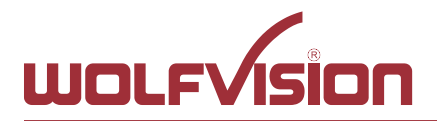

#### 9. Move from Desktop Installation to IIS Installation

To move all data from a former desktop installation to a server installation, ensure that vSolution Link Pro is properly installed on the IIS server.

#### 9.1. Important

A fresh installation of vSolution Link Pro on the server with identical version number than the former desktop installation is strongly recommended.

By continuing with the following steps, all the data of the vSolution Link Pro installation on the server get lost.

- 1. Stop the vSolution Link Pro server at the IIS Manager.
- 2. Delete all files and subfolders of the `Data` folder on your IIS installation.
- Default path:
   C:\inetpub\wwwroot\vSolutionLinkPro\
- 4. Copy the entire contents of the `Data` folder from your desktop installation. Default path:

Windows desktop installation (hidden folder) C:\ProgramData\WolfVision\vSolution Link Pro\

MacOS desktop installation /Library/Application Support/WolfVision/vSolution Link Pro/

- 5. Paste the files into the `Data` folder of your IIS installation.
- Default path:
   C:\inetpub\wwwroot\vSolutionLinkPro\

#### 9.2. Important

Check all listed paths in the appsettings.json file and correct it accordingly. Default path on IIS: C:\\inetpub\\wwwroot\\vSolutionLinkPro\\Data\\

Start the vSolution Link Pro at the IIS Manager.

All settings and data of the former Desktop installation are transferred to the server, including login credentials.

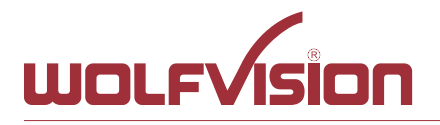

#### 10. Index

| Version | Date           | Changes                                                             |
|---------|----------------|---------------------------------------------------------------------|
| 1.9.1   | 2023-10-27     | Update to vSolution Link Pro version 1.9.1                          |
|         |                | Added section "Move from Desktop Installation to IIS Installation". |
| 1.9.0   | 2023-07-25     | Update to vSolution Link Pro version 1.9.0                          |
|         |                | Added rules for updating the application.                           |
|         | ne version num | bering has been adapted to the versioning of the application.       |
| 1.5     | 2023-05-17     | Added Management Hub activation (Cloud)                             |
| 1.4     | 2023-04-25     | Update to vSolution Link Pro version 1.8.0                          |
| 1.3     | 2022-06-21     | .NET Core Update to version 5.0.17                                  |
| 1.2     | 2022-05-23     | Added WebDAV note                                                   |
| 1.1     | 2021-07-07     | Updated Firewall rules                                              |
| 1.0     | 2021-03-09     | Created                                                             |